画面表示、手順は Windows 7 を例としています。

- 1.パソコンの電源を入れ、管理者権限を 持つユーザーでログインする
- 2.「Setup.exe」を実行する

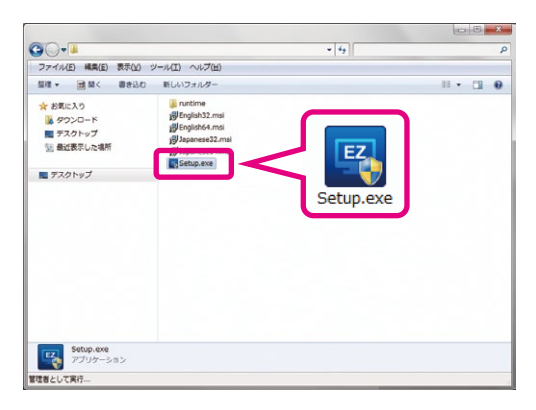

Setup.exe 実行後、ご使用のパソコン環境によっては DirectX のインストールが自動的に開始されます。

| KH-8700 EZ-Viewer Installer           |  |
|---------------------------------------|--|
| DirectX インストール中<br>Installing DirectX |  |
|                                       |  |

3. 「次へ」をクリックする

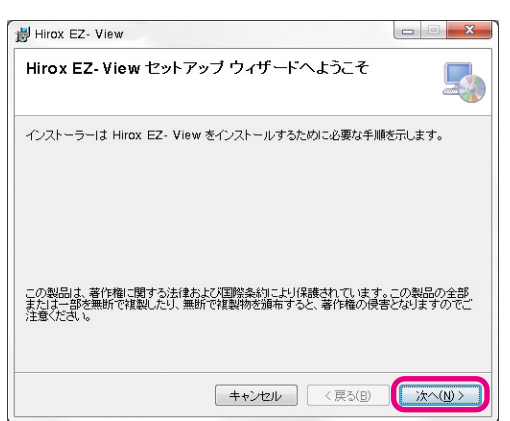

4. ライセンス条項を確認後、「同意する」 を選択し、「次へ」をクリックする

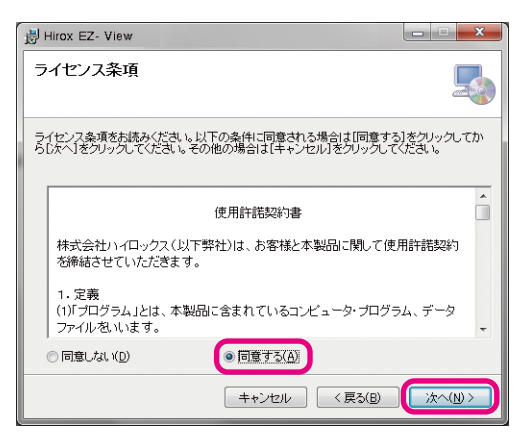

5. インストール先フォルダと使用するユー ザーを設定し「次へ」をクリックする

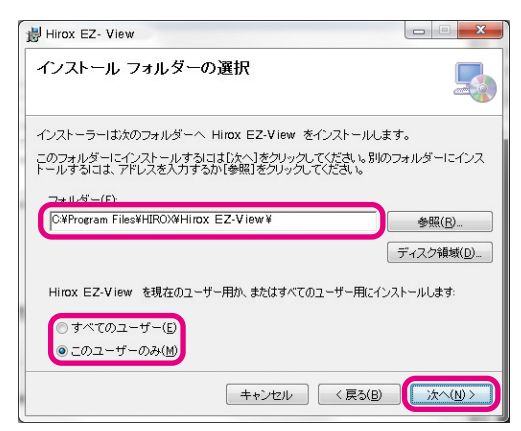

## 6. 「次へ」をクリックする

インストールが開始されます。「ユーザーアカウント制御」の 注意画面が表示された場合は「続行」をクリックして下さい。

| 劇 Hirox EZ- View                  | X |
|-----------------------------------|---|
| インストールの確認                         |   |
| Hirox EZ- View をインストールする準備ができました。 |   |
| [次へ]をクリックしてインストールを開始してください。       |   |
|                                   |   |
|                                   |   |
|                                   |   |
| 1                                 |   |
|                                   |   |
|                                   |   |
|                                   |   |
| キャンセル く戻る(B)                      |   |

## 画面表示、手順は Windows 7 を例としています。

## 7. 「閉じる」 をクリックする

以上でインストールは完了です。

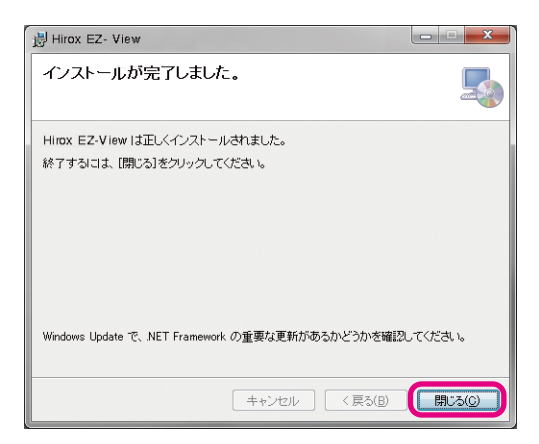